# Remotely Access to the VOG Network Via RSA Token for Android

## Devices

Getting online is really easy – just follow these three easy steps one-by-one and you'll be ready to go in no time!

The first thing you will need to do is download an app on your mobile phone (personal device or a work, if you have one) and have access to the email sent by ICT with the RSA Token Link.

#### Step one - Downloading and Installing on an Android Device

1. Open the Google Play app, on your mobile phone. it looks like this:

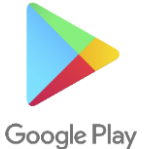

2. Search for the **RSA SecurID Software Token app** and select **install** to download. it looks like this:

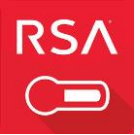

- 3. When you open the app, accept the terms and conditions.
- 4. You will then need to go back to your email and open the one from ICT that contains your token/link. It should appear as a link like this:

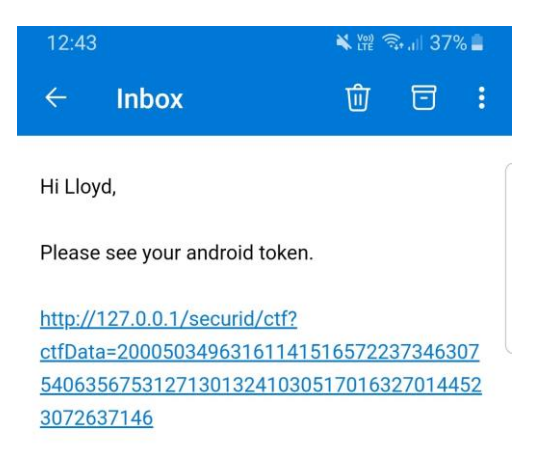

5. Select the link and you will be presented with the following options, choose the **RSA Token** option, and then press **Always**:

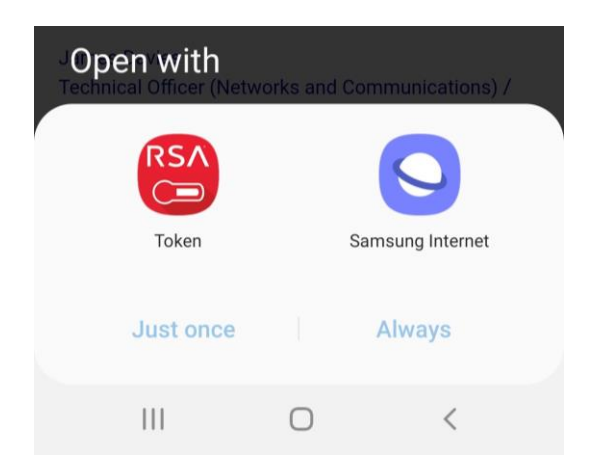

You may at this point be asked for a password. This can be found in the same email that you had your token sent.

6. You should now have your token imported and will see something like the following screen (please note your numbers will be different). Note also the counter.

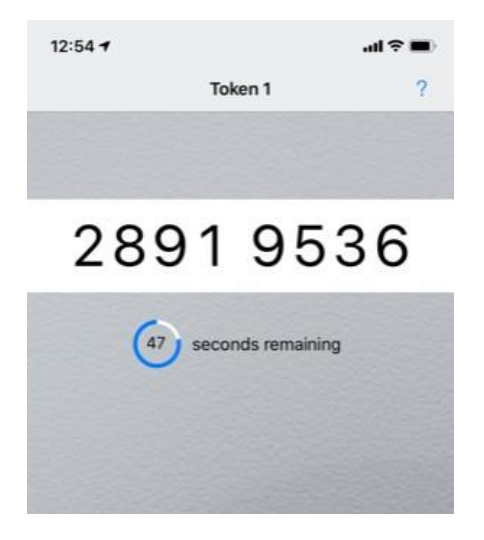

You will need to open this app every time you wish to log on from home.

- 1. On your work laptop, **disconnect from VPN or Cassiopeia** but ensure you are connected to your home internet.
- 1. Select the Remote Access link on your desktop to go to

https://remoteaccess.valeofglamorgan.gov.uk.

- 2. Enter your windows username, e.g. gemwilliams.
- 3. For Passcode, open the **RSA Token App** and enter the 8 digits displayed. Remember this number will refresh every 50 seconds (see figure 1).

| Remote Access Logon<br>for the Vale of Glamorgan<br>Council. |
|--------------------------------------------------------------|
| Username<br>gemwilliams                                      |
| Passcode                                                     |
| Logon                                                        |

Figure 1

4. You will now be prompted to setup a PIN. Select yes and click logon (see figure 2).

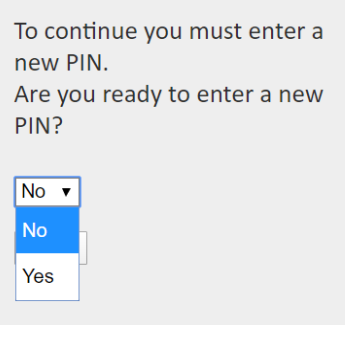

Figure 2

5. Choose and enter a **PIN** between 4 – 8 digits and select **logon** (see figure 3).

| Enter a new PIN between 4 and 8 alphanumeric characters: |
|----------------------------------------------------------|
| ••••                                                     |
| Logon                                                    |
|                                                          |
|                                                          |

- 6. Once this is done, you are now setup!
- The first time you login, enter your windows username and the new passcode in the format of PIN followed by 8 digits from the RSA App (see figure 4).

#### The PASSCODE is your PIN + THE 8 DIGIT RSA TOKEN CODE

- For example, if your PIN was 9876 and the RSA app is showing 1234 5678, you would enter 987612345678 as the passcode.
- Remember this number will refresh every 50 seconds, the most recent number should be used.

PIN accepted. Wait for the tokencode to change if you have a token. Please enter a new PASSCODE:

| Logon |  |  |
|-------|--|--|

Figure 4

c. For all subsequent logins you will need to use your pin + your RSA token code together

**Important Notes** 

PASSCODE = 4 Digit PIN + 8 Digit Number from phone

TOKENCODE = 8 Digit Number from phone

Please ensure you are using the correct code as the system will lock if you attempt to put in the wrong one.

If you get prompted to put in a 'Next Tokencode' make sure you do NOT put in your PIN. You just need the Token from the phone (8 digits). Remember – Tokencode = 8 Digits from phone, Passcode = 4 Digit PIN + 8 Digits from Phone

#### **Step Three - Getting Online**

7. Select the Vale of Glamorgan Full Access button:

| WAE or GLAMORGAN                             |                     |                            | Welcome to F5 Networks Octoor |
|----------------------------------------------|---------------------|----------------------------|-------------------------------|
|                                              |                     |                            | 🔍 Find Resource 🛛 🕐 Help      |
| Cisco IP Phone<br>Administration             | Oracle Applications | Oracle e-Business<br>(R12) | PARIS - cav-ctx06             |
| PARIS - cav-tcs01                            | StaffNet            |                            |                               |
| Network Access Vale of Glamorgan Full Access |                     |                            |                               |

8. You will be prompted to select **Open F5 Network VPN**:

| $\leftarrow$ $\rightarrow$ C $\triangle$ in remote access.vale of glassing of the second second se | norgan.gov.uk/vdesk/webtop.eui?webtop=/Common/Full_Webtop&webtop_type=we                                                                                                    | btop_full                                 |                   |           |
|----------------------------------------------------------------------------------------------------|----------------------------------------------------------------------------------------------------|-------------------------------------------|-------------------|-----------|
| 🗰 Apps 🏮 Microsoft Office Ho и monday - P                                                                                                    | roject Ti Open F5 Networks VPN?                                                                                                    | d Toolbox                                 | 🄀 Change Manageme | 🕅 Creat   |
| VALE = GLAMORGAN                                                                                                    | https://remoteaccess.valeofglamorgan.gov.uk wants to open this<br>application.                                                                                                    |                                           | ×                 |           |
|                                                                                                    | Browser is w Open F5 Networks VPN Cancel                                                                                                    |                                           |                   | Q, Find R |
|                                                                                                    | Please confirm that this application is induced and is not watenging your input. This ap<br>be behind other windows on your desktop.                                                                                                  | pincation may                             | y                 |           |
| Cisco IP Phone<br>Administration                                                                                                    | More options                                                                                                    |                                           | PARIS - cav-ctx   |           |
| PARIS - cav-tcs01                                                                                                    | This is a Vale of Glamorgan Council computer system, which may be accessed and used only for official Council business by<br>-cbr-Unauthorised access or use of this computer system may subject violators to criminal, civil, and/or | authorised personi<br>administrative acti | inel.<br>ion.     |           |
|                                                                                                    |                                                                                                    |                                           |                   |           |
| Vale of Glamorgan<br>Full Access                                                                                                    |                                                                                                    |                                           |                   |           |

9. You are now connected to the network and can work as normal.

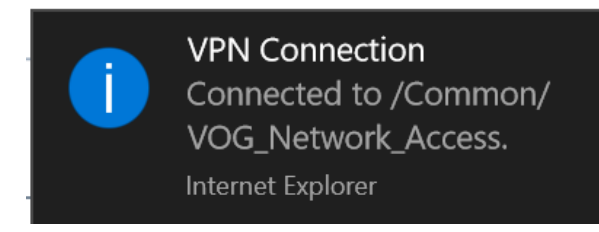

### **For Subsequent Logins**

- 1. Login to Windows as normal.
- 2. Select the Remote Access link on your Desktop.
- 3. Open the RSA App on your mobile phone.
- 4. At the Remote Access Login Screen, enter your Windows Username.
- 5. In the Passcode box enter your PIN followed by the 8 digits currently displayed in the RSA App on your mobile phone.
- 6. Select the Vale of Glamorgan Full Access button.
- 7. Select Open F5 Network VPN when prompted.